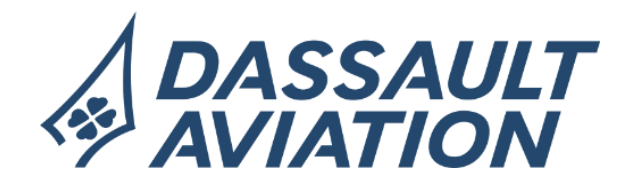

# LES SERVICES DIGITAUX POUR CONNAÎTRE & FACILITER VOS REMBOURSEMENTS SANTÉ

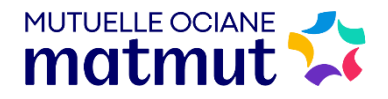

# Sommaire

| <b>e</b>                 | Comment se connecter à son Espace Personnel ? | 3  |
|--------------------------|-----------------------------------------------|----|
| • 12                     | Enregistrer sa carte mutuelle dans son mobile | 5  |
|                          | Accès aux simulateurs de remboursements       | 6  |
|                          | Simuler un remboursement Optique              | 7  |
| $\overline{\mathcal{N}}$ | Simuler un remboursement Dentaire             | 8  |
|                          | Transmettre un document pour un Remboursement | 9  |
|                          | Transmettre un document pour le Contrat       | 10 |

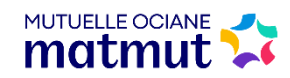

### **Comment se connecter à son Espace Personnel ?**

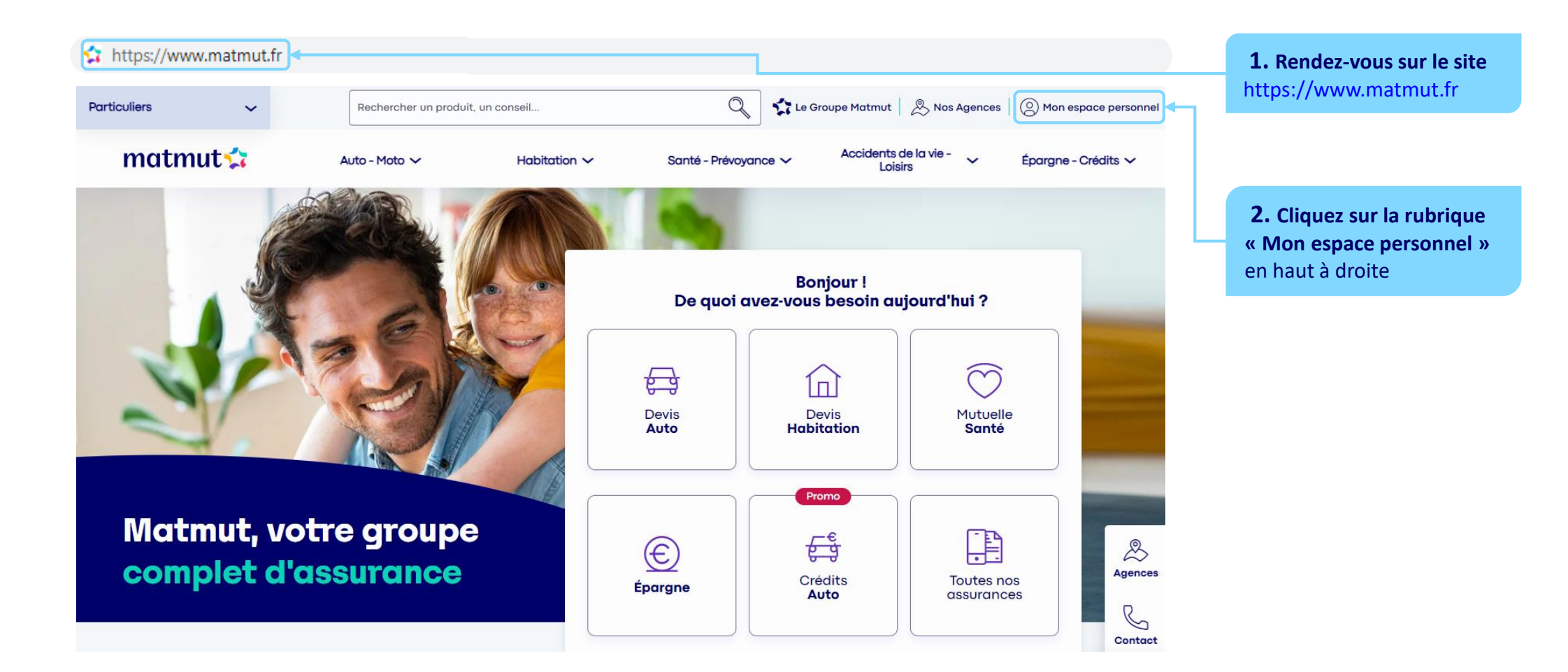

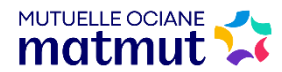

## **Comment se connecter à son Espace Personnel ?**

#### Important :

Lors de votre première connexion, votre e-mail personnel est automatiquement reconnu par la Mutuelle Ociane Matmut. Vous devez donc au préalable communiquer votre e-mail à la Mutuelle et si ce n'est pas déjà le cas vous pouvez contacter un conseiller au 02 35 03 68 68 pour que votre e-mail soit pris en compte.

| Connexion à mon espace personnel          N° de souscripteur ou e-mail         I         Suivant   | <ul> <li>Renseignez vos identifiants :</li> <li>N° soc/email</li> <li>Mot de passe</li> <li>Votre N° de souscripteur correspond au N° de sociétaire composé de 12 chiffres et 1 lettre présent sur votre carte de tiers payant Ociane Matmut. Vous pouvez aussi choisir de vous connecter à l'aide de votre e-mail.</li> </ul> |
|----------------------------------------------------------------------------------------------------|----------------------------------------------------------------------------------------------------|
| Connexion à mon espace personnel<br>Mot de passe 1                                                 | Pour une 1 <sup>ère</sup> connexion<br>Utiliser la fonction « <u>1<sup>ère</sup> connexion ?</u> » afin<br>de recevoir par e-mail un lien pour générer<br>votre mot de passe sécurisé.                                                                                                    |
| ► Connexion<br>MUTUELLE OCIANE ↔<br>Mot de passe oublié ? ←<br>Modifier le n° de sociétaire/e-mail | En cas de Mot de passe oublié<br>cliquez sur « <u>1<sup>ère</sup> connexion ?</u> » puis « <u>Mot de</u><br><u>passe oublié ?</u> » afin de recevoir<br>immédiatement un lien de réinitialisation sur<br>l'e-mail indiqué lors de votre adhésion santé.                                                                        |

# **Enregistrer sa carte mutuelle dans son mobile**

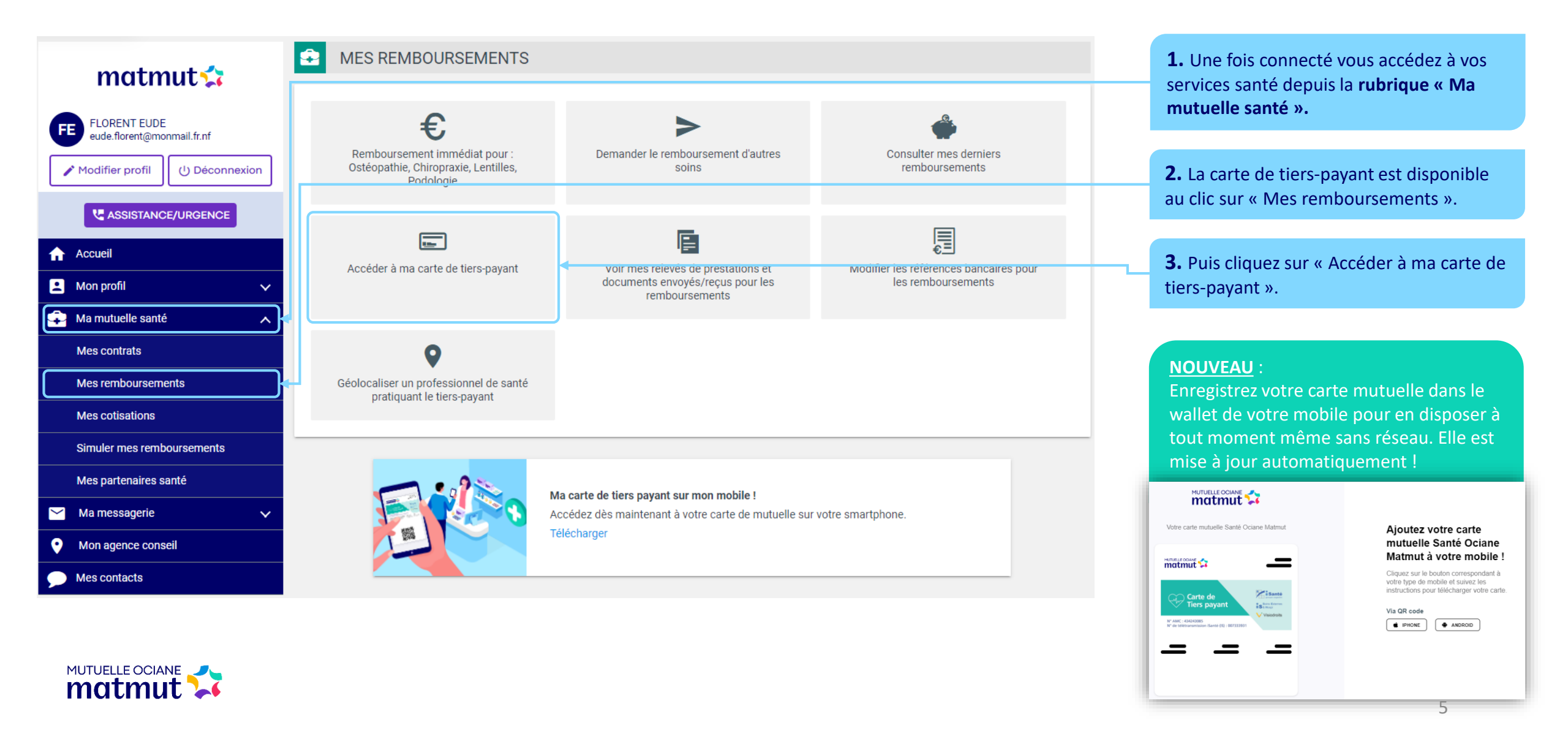

### Accès aux simulateurs de remboursements

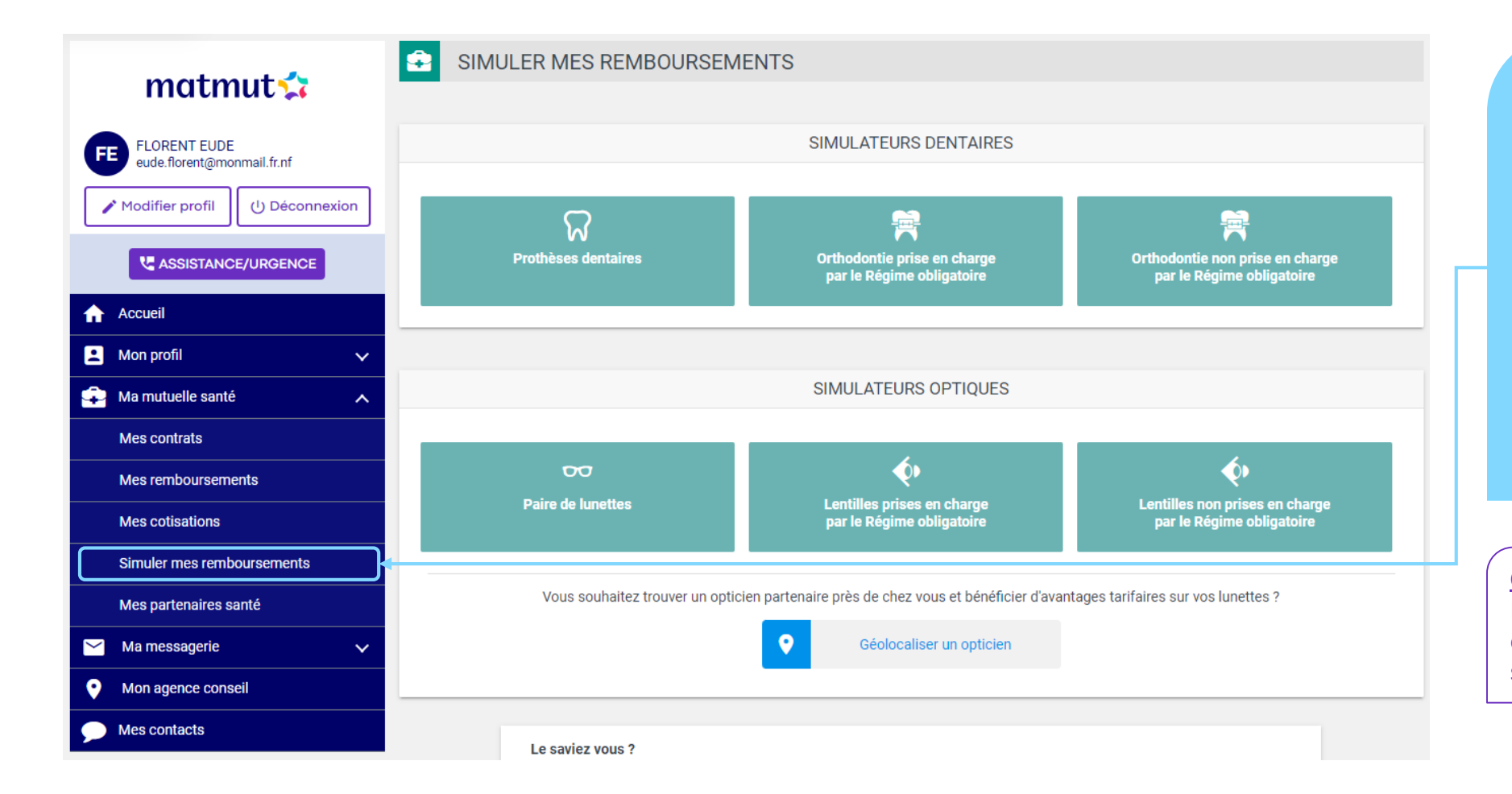

Les simulateurs de remboursements sont disponibles au clic sur « **Simuler mes remboursements** » :

- pour vos prothèses ou actes d'orthodontie
- pour vos lentilles ou vos lunettes

Ils vous permettent de calculer la participation de la mutuelle ainsi que votre reste à charge en fonction de vos garanties.

**<u>Conseil</u>** : Munissez-vous du devis de votre opticien ou de votre dentiste pour réaliser la simulation.

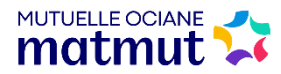

# Simuler un remboursement Optique

Exemple : comment sera prise en charge ma paire de lunettes ?

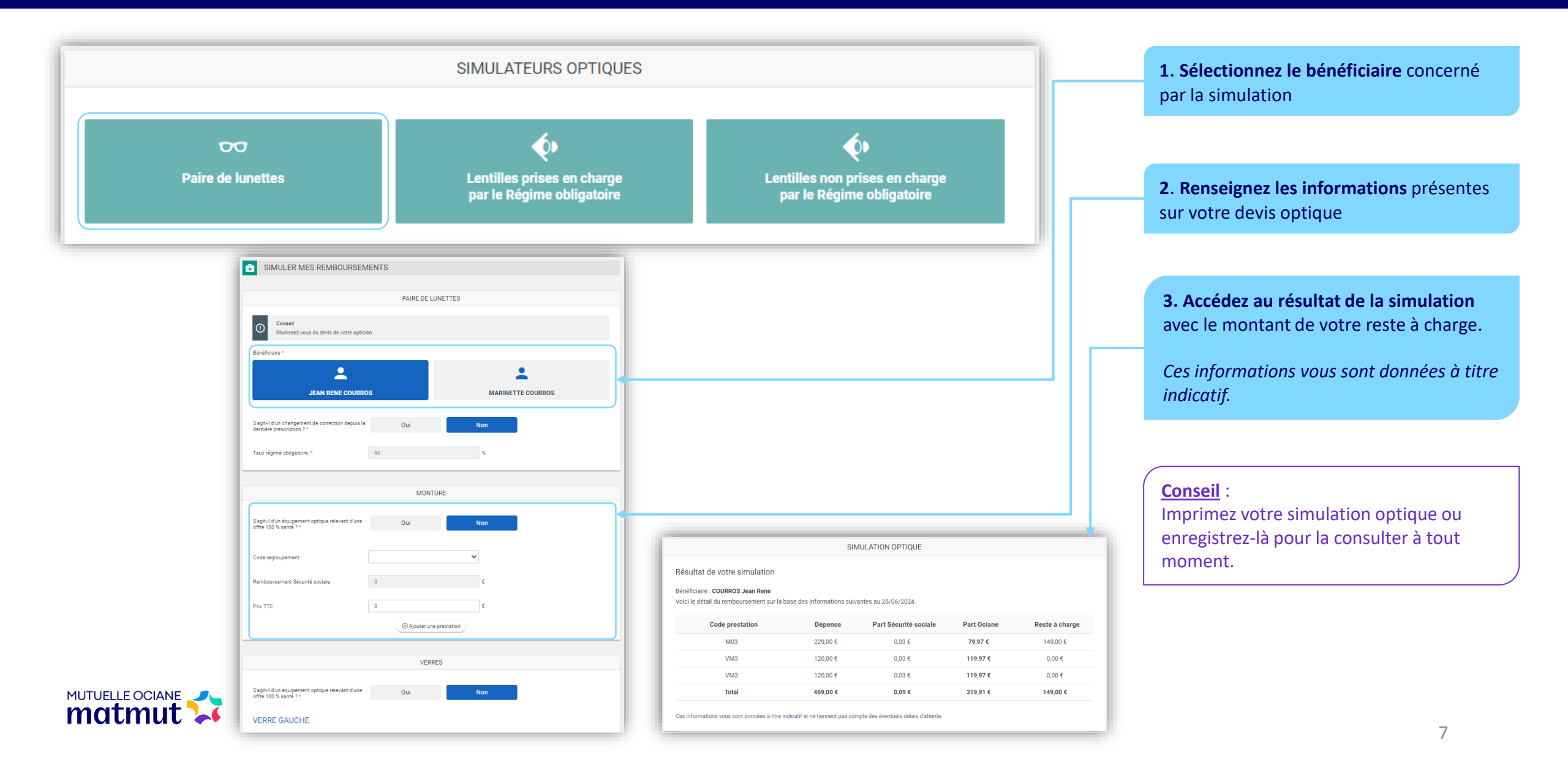

## Simuler un remboursement Dentaire

Exemple : comment sera prise en charge ma prothèse dentaire ?

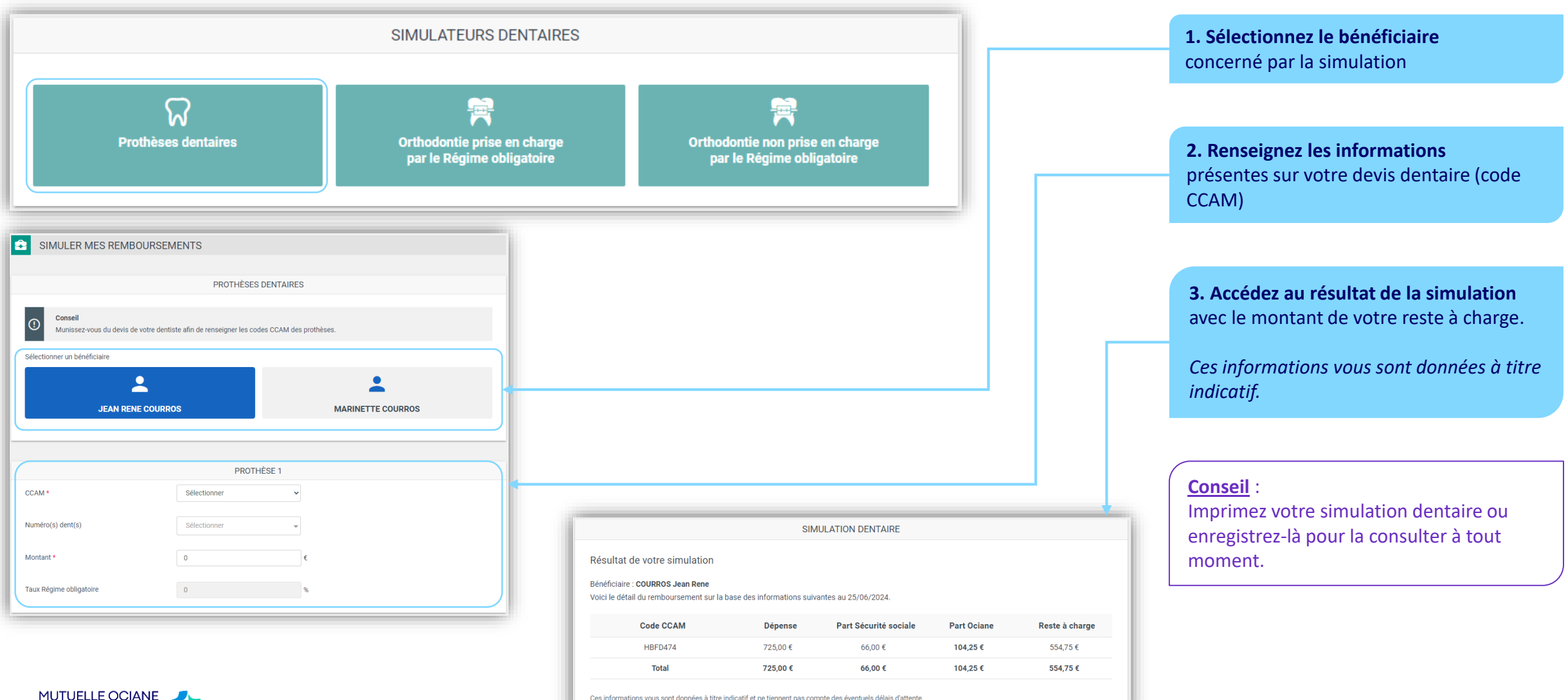

### **Transmettre un document pour un Remboursement**

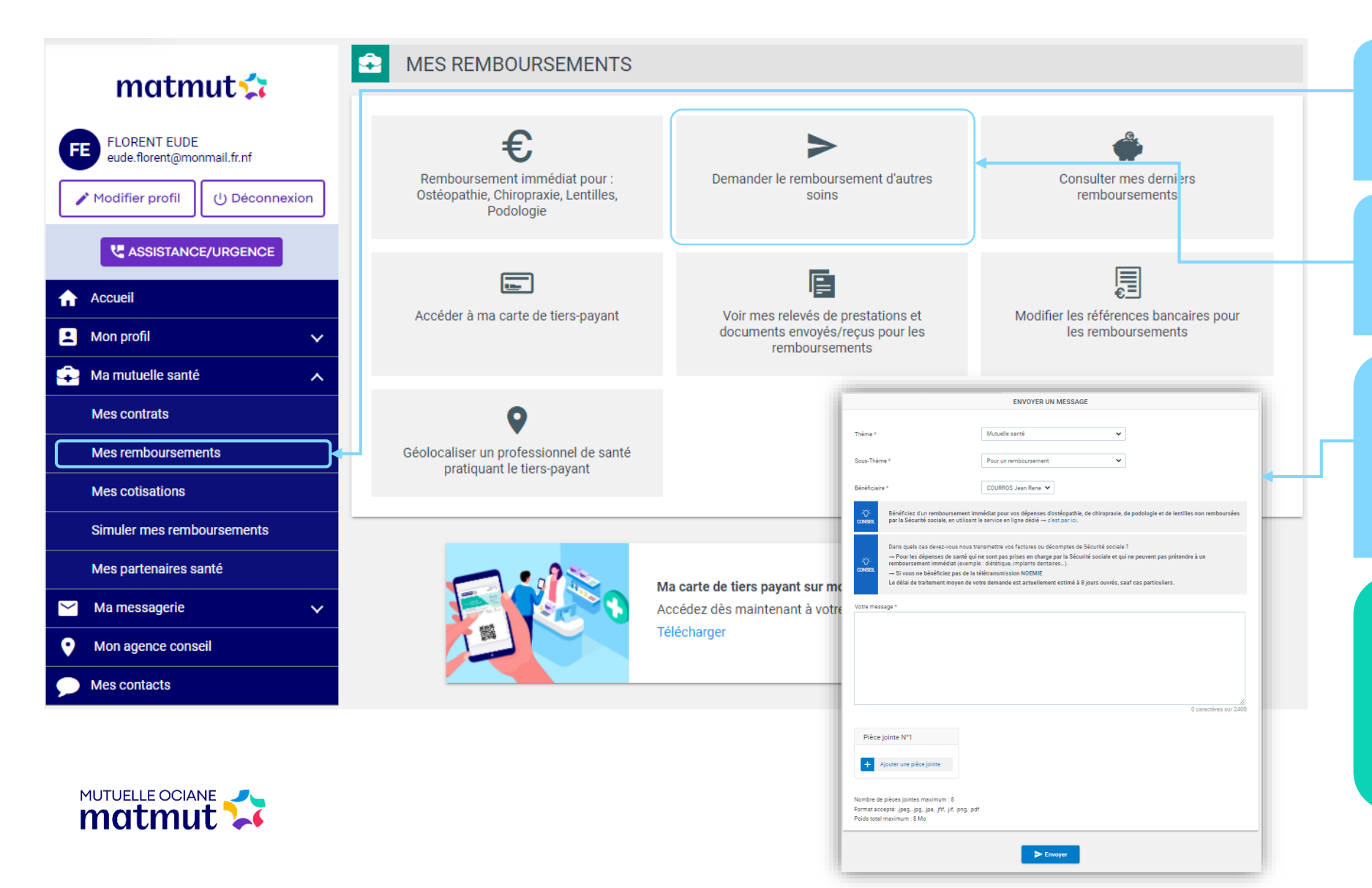

1. Accédez à tous les services liés aux remboursements santé via la rubrique « Ma mutuelle santé > Mes remboursements ».

2. Transmettez vos demandes de remboursements au clic sur « Demander le remboursement d'autres soins ».

3. La messagerie s'ouvre avec le thème « Santé » et le sous-thème « Pour un remboursement » présélectionnés. Sélectionnez le bénéficiaire, puis adressez votre message et vos justificatifs à la Mutuelle Ociane Matmut.

#### Nouveau :

Le service « Remboursement immédiat pour : Ostéopathie, Chiropraxie, Lentilles, Podologie » vous permet de bénéficier d'un virement instantané en nous transmettant votre facture acquittée en ligne !

#### **Transmettre un document pour le Contrat**

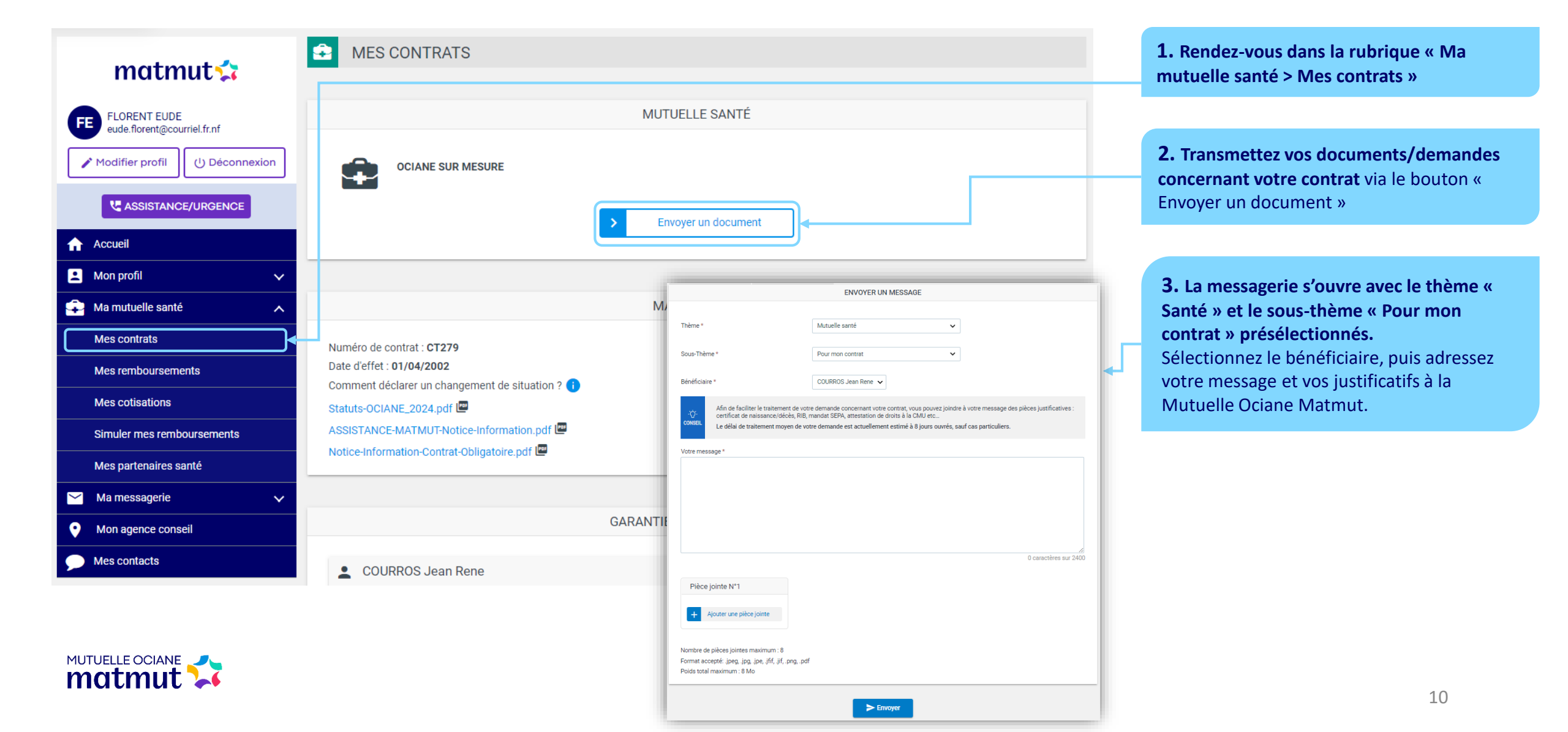

# Rendez-vous sur votre Espace Personnel matmut.fr

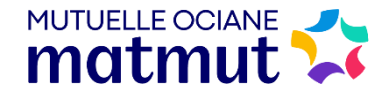